### LASER INTERFEROMETER GRAVITATIONAL WAVE OBSERVATORY -LIGO-CALIFORNIA INSTITUTE OF TECHNOLOGY MASSACHUSETTS INSTITUTE OF TECHNOLOGY

Technical Note Ll

LIGO-T990047-00-D

06/23/99

# The LHO 2k IFO PSL BURT Setup

P. King

Distribution of this draft: Detector

This is an internal working note of the LIGO Project.

California Institute of Technology LIGO Project - MS 18-34 Pasadena, CA 91125 Phone (626) 395-2129 Fax (626) 304-9834 E-mail: info@ligo.caltech.edu

### Massachusetts Institute of Technology LIGO Project - MS 20B-145 Cambridge, MA 01239 Phone (617) 253-4824 Fax (617) 253-7014 E-mail: info@ligo.mit.edu

WWW:http//www.ligo.caltech.edu/

file burt.tex- printed June 23rd, 1999.

### **1** The PSL BURT Setup

BURT is the EPICS utility used to backup and restore the settings of various modules in the 2X5 PSL electronics rack. This document describes how to save the PSL settings prior to a shutdown of the laser. The document assumes that the PSL operator is already logged on and is familiar with some aspects of the UNIX operating system.

Commands issued by the operator are highlighted thus.

# 2 Backing Up The LHO 2k IFO PSL IOC

The following steps should be performed, from a CDSnet computer, in order to obtain a backup of the current PSL settings.

- Issue the command **xhost** + **hanford1**.
- Log onto hanford1.
- Issue the command **setenv DISPLAY host:0.0**, where "host" is the name of the CDSnet computer that you are logged on from.

At this stage the EPICS environment should be setup by the operator issuing the command:

#### setup epics/release/r3.12.2.baja47.tornado

After issuing the above command, you should see the following on the screen:

```
Setup for SparcWorks complete.
Setup for GNU Tools complete.
Setup for Tornado 1.0.1 Complete.
Setup for epics 3.12.2 Baja47 Solaris Complete.
Epics r3.12.2 Baja47 Tornado setup complete.
```

Due to a quirk in the EPICS setup, the following command should also be issued.

#### setup vw

The computer should reply with:

Setup for VxWorks 5.2 for M68k complete.

The operator should change directory to where the PSL BURT files are located.

### cd /opt/CDS/a/epics/apple/Hanford/w2kPsl/burt/rel

The operator is now in a position to save the PSL settings. Issue the command to start the backup and restore tool.

#### burtgooey &

The following window should appear on the screen.

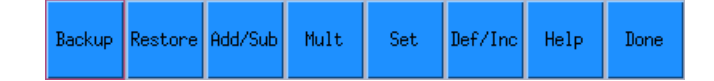

Depress the "Backup" button to bring up the following window.

| Request Files View Selected Remove Selected Clear All Print Selected |  |  |  |  |  |
|----------------------------------------------------------------------|--|--|--|--|--|
| Snapshot Filename:                                                   |  |  |  |  |  |
| jps1_990623_173141_0.snap                                            |  |  |  |  |  |
| Comments:                                                            |  |  |  |  |  |
| Ĭ                                                                    |  |  |  |  |  |
| Keywords:                                                            |  |  |  |  |  |
|                                                                      |  |  |  |  |  |
| No Specification                                                     |  |  |  |  |  |
| Backup OK View Log Print Log Help Done                               |  |  |  |  |  |
|                                                                      |  |  |  |  |  |

The "request" file should now be selected. Depress the "Request Files ..." button to bring up the following window.

| Filter               |  |  |  |  |
|----------------------|--|--|--|--|
| 2kPsl/burt/rel/*.reď |  |  |  |  |
| Directories Files    |  |  |  |  |
| Selection            |  |  |  |  |
| Psl/burt/rel/psl.red |  |  |  |  |
| OK Filter Cancel     |  |  |  |  |

Highlight the "request" file which contains the settings to be saved. The PSL request file psl.req contains all the settings for all the servo cards employed by the PSL. The output of the backup request is to write a "snap" file — in this example the snap file is called psl\_990623\_173141\_0.snap. Comments and keywords can be entered in the appropriate areas, if desired, as shown below.

| /opt/CDS/a/epics/apple/Hanford/w2kPsl/burt/rel/psl.req               |  |  |  |  |
|----------------------------------------------------------------------|--|--|--|--|
| Request Files View Selected Remove Selected Clear All Print Selected |  |  |  |  |
| Snapshot Filename:                                                   |  |  |  |  |
| jps1_990623_173141_0.snap                                            |  |  |  |  |
| Comments:                                                            |  |  |  |  |
| LHO 2k IFO PSL settings.[                                            |  |  |  |  |
| Keywords:                                                            |  |  |  |  |
|                                                                      |  |  |  |  |
| No Specification                                                     |  |  |  |  |
| Backup OK View Log Print Log Help Done                               |  |  |  |  |

The "Backup" button should now be depressed to save the PSL settings. The window in which the burtgooey command was entered, should appear something like:

| Window Edit Options                                                                                                    | <u>H</u> elp               |
|----------------------------------------------------------------------------------------------------|----------------------------|
| <pre>psl@blue:rel&gt; &gt;burtrb -f /opt/CDS/a/epics/apple/Hanford/w2kPsl/burt<br/>-o psl_990623_173141_0.snap -l /tmp/psl_990623_173141_0.read.log -v<br/>IF0 PSL settings."&lt;</pre> | /rel/psl.req<br>-c "LHO 2k |

The result of the above will be a "snap" file called psl\_990623\_173141\_0.snap

## **3** Request Files

The following is the PSL request file "psl.req". At the time of writing this document, the request file was located under /opt/CDS/a/epics/apple/Hanford/w2kPsl/burt/rel.

H2:PSL-FSS\_PHCON H2:PSL-FSS\_PHFLIP H2:PSL-FSS\_RFADJ H2:PSL-FSS\_VCOTESTSW H2:PSL-FSS\_VCOWIDESW H2:PSL-FSS\_VCOMODLEVEL H2:PSL-FSS\_RAMP H2:PSL-FSS\_INOFFSET H2:PSL-FSS\_MGAIN H2:PSL-FSS\_SLOWDC H2:PSL-FSS\_SW1 H2:PSL-FSS\_SW2 H2:PSL-FSS\_FASTGAIN H2:PSL-PMC\_PHCON H2:PSL-PMC\_PHFLIP H2:PSL-PMC\_RFADJ H2:PSL-FSS\_RAMP H2:PSL-PMC\_INOFFSET H2:PSL-PMC\_GAIN H2:PSL-PMC\_RAMP H2:PSL-PMC\_SW1 H2:PSL-PMC\_SW2 H2:PSL-PMC\_BLANK H2:PSL-ISS\_SW1 H2:PSL-ISS\_ISET H2:PSL-ISS\_SW2 H2:PSL-ISS\_GAIN

## 4 Snap Files

The following is the snap file resulting from the backup request outlined in this document.

```
H2:PSL-FSS_VCOWIDESW 1 WIDEBAND
H2:PSL-FSS_VCOMODLEVEL 1 5.0000000000000000e+00
H2:PSL-FSS_RAMP 1 ACQUIRE
H2:PSL-FSS_MGAIN 1 1.350873999999999e+00
H2:PSL-FSS_SLOWDC 1 1.101003885269165e+00
H2:PSL-FSS_SW1 1 NORMAL
H2:PSL-FSS_SW2 1 DISABLED
H2:PSL-FSS_FASTGAIN 1 3.900000000000000e+00
H2:PSL-PMC_PHCON 1 4.72780000000000e+00
H2:PSL-PMC_PHFLIP 1 180
H2:PSL-FSS_RAMP 1 ACQUIRE
H2:PSL-PMC_INOFFSET 1 -2.79700000000000e+00
H2:PSL-PMC_RAMP 1 -2.531575679779053e+00
H2:PSL-PMC_SW1 1 OFF
H2:PSL-PMC_SW2 1 OFF
H2:PSL-PMC_BLANK 1 NORMAL
H2:PSL-ISS_SW1 1 OFF
H2:PSL-ISS_ISET 1 -7.999999999999991e+00
H2:PSL-ISS_SW2 1 OFF
```

## 5 Restoring The LHO 2k IFO PSL Settings

The following steps should be performed in order to restore the PSL settings from a BURT snap file. The burtgooey screen should be brought up as described above.

| Backup | Restore | Add/Sub | Mult | Set | Def/Inc | Help | Done |
|--------|---------|---------|------|-----|---------|------|------|
|--------|---------|---------|------|-----|---------|------|------|

Depress the "Restore" button to bring up the following window.

| Snapshot Files View Selected Remove Selected Clear All Print Selected                 |
|---------------------------------------------------------------------------------------|
| Write Absolute Snapshots as Additions 🔲<br>Write Relative Snapshots as Replacements 🔲 |
| No Specification                                                                      |
| Restore OK View Log Print Log Help Done                                               |
|                                                                                       |
|                                                                                       |

The "snap" file containing the settings to be restored should now be decided on. Depress the "Snapshot Files ..." button to bring up the following window.

| Filter<br>kPsl/burt/rel/*.snapį̇́ |
|-----------------------------------|
| Direct Files                      |
| Selection                         |
| 990623_173141_0.snap              |
| OK Filter Cancel                  |

Highlight the "snap" file which contains the settings to be restored. In this example, the snap file is called psl\_990623\_173141\_0.snap. The previous window should now look like:

| /opt/CDS/a/epics/apple/Hanford/w2kPsl/burt/rel/psl_990623_173141_0.snap                                       |
|----------------------------------------------------------------------------------------------------|
| Snapshot Files View Selected Remove Selected Clear All Print Selected Write Absolute Snapshots as Additions 🗆 |
| Write Relative Snapshots as Replacements                                                                      |
| Restore OK View Log Print Log Help Done                                                                       |
|                                                                                                    |

Depress the "Restore" button to load the settings saved in the snap file. The window in which the burtgooey command was issued, should appear something like:

| Window Edit Options                                                                                                    | <u>H</u> el p |
|----------------------------------------------------------------------------------------------------|---------------|
| <pre>psl@blue:rel&gt; &gt;burtwb -f /opt/CDS/a/epics/apple/Hanford/w2kPsl/burt/rel/psl_9 23_173141_0.snap -l /tmp/psl_990623_173510_0.write.log -o /tmp/psl_990623_173 _0.nowrite.snap -v &lt;</pre> | 906           |